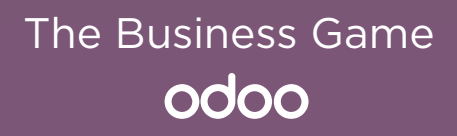

SCALE

# SCALE

# Your Story

"I am done, I quit!" are the words you said to your manager 3 months ago. With \$50k of savings, you are ready to start a new adventure: launch the furniture business you have always dreamed of.

A month later, the company MyOffice Inc. is incorporated! The next step is to recruit a great team. After a few interviews, you hire Jeffrey a sales manager, Marc as a purchase manager, and Paul the secretary.

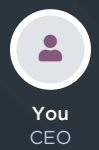

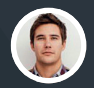

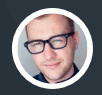

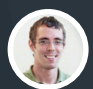

**Paul** Secretary

**Jeffrey** Sales Manager Pur

**Marc** Purchase Manager

Paul helps you find an affordable office location. Now, it's time to start doing business; purchase your first products, market your company, sell those products and, hopefully, make a profit!

The first game, "Buy & Sell", will help you setup your B2B business: from buying new products to selling and delivering to customers. Once these processes are in place, you'll be able to choose from 6 others scenarios to develop your strategy:

- Launch a point of sale for consumers
- Offer extra **services**
- Manufacture your own products
- Manage your inventory with barcodes
- Sell online with an eCommerce website
- Lease fully-furnished properties

Good luck with your new business life!

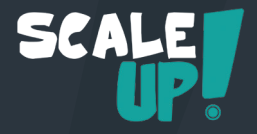

# Game Rules

The game has 7 business cases of 8 to 10 cards each. Start with the game "Buy & Sell", then play other ones according to your strategy. For each card, follow these 3 steps:

1

2

Read the business case in the front of the card. Don't look at the back yet!

Do the business process online, on www.odoo.com. Take your time, the goal is to learn!

Compare what you did with the solution on the back of the card.

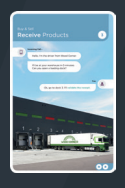

|              | Inventory     | (Nerrises   | <b>Spenters</b> | Name Into | -      | Configuration |     |       |    |   |   |
|--------------|---------------|-------------|-----------------|-----------|--------|---------------|-----|-------|----|---|---|
| iner<br>Sect | ory Dveniew / | YourCompany | Ascepts /       | W-194.000 | 82     |               |     |       | 10 | 4 | 2 |
| -            | Pane Ca       | NE 94.0X    |                 |           |        |               |     |       | -  |   |   |
|              | WH/II         | N/000       | 01              |           |        |               |     |       |    |   |   |
|              | Partner       | Wood Co     | other           | ٠         | Source | Documen       | t P | 00001 |    |   |   |
|              |               |             |                 |           |        |               |     |       |    |   |   |

3

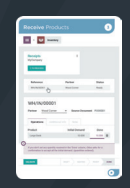

### Your Score

Pile up cards front side up if you found the solution before looking at the back (even if you did it differently), or back side up if you missed something in the solution. At the end of the game, count the stars at the bottom-right corner of each face. The following table defines your level of success:

| 16+         | 14-15      | 12-13 | 10-11 | 7-9 |
|-------------|------------|-------|-------|-----|
| <u>ዋዋዋዋ</u> | <b>ዋዋዋ</b> | ₽₽₽   | ₽₽    | Ŧ   |

# **Buy** & Sell

You are the CEO of **MyOffice Inc.**, a modern furniture retailer. To help your business grow, you have decided to setup an integrated management software.

Create your company's database on www.odoo.com and select the Apps required for the following business flow:

| Create a Product     | 1 |
|----------------------|---|
| Purchase Large Desks | 2 |
| Receive Products     | 3 |
| Control the Bill     | 4 |
| Sell Products        | 5 |
| Deliver to Customer  | 6 |
| Invoice Customer     | 7 |
| Record Payment       | 8 |
| Analyze Profits      | 9 |

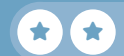

# Buy & Sell

# ← → C<sup>I</sup> https://www.odoo.com Start Now. It's Free CRM O Sales

Crim
Sales

Sales

Sales

Sales

Sales

Sales

Sales

Sales

Sales

Sales

Sales

Sales

Sales

Sales

Sales

Sales

Sales

Sales

Sales

Sales

Sales

Sales

Sales

Sales

Sales

Sales

Sales

Sales

Sales

Sales

Sales

Sales

Sales

Sales

Sales

Sales

Sales

Sales

Sales

Sales

Sales

Sales

Sales

Sales

Sales

Sales

Sales

Sales

Sales

Sales

Sales

Sales

Sales

Sales

Sales

</tabl

These are the minimum set of apps for the flow, but you can install more.

### Configure >

i

 Company Name
 If your company name starts with 'edu-', the database will exist for 10 months and will be deleted afterwards without backup.

 MyOffice-inc.odoo.com
 If your company name starts with 'edu-', the database will exist for 10 months and will be deleted afterwards without backup.

 Country
 Your own country should be selected by default. The country defines the right taxes, charts of accounts and legal reports.

 Start now
 Once finished, you will receive an email to confirm your database and validate your password.

 $\equiv$ 

# Buy & Sell Create a Product

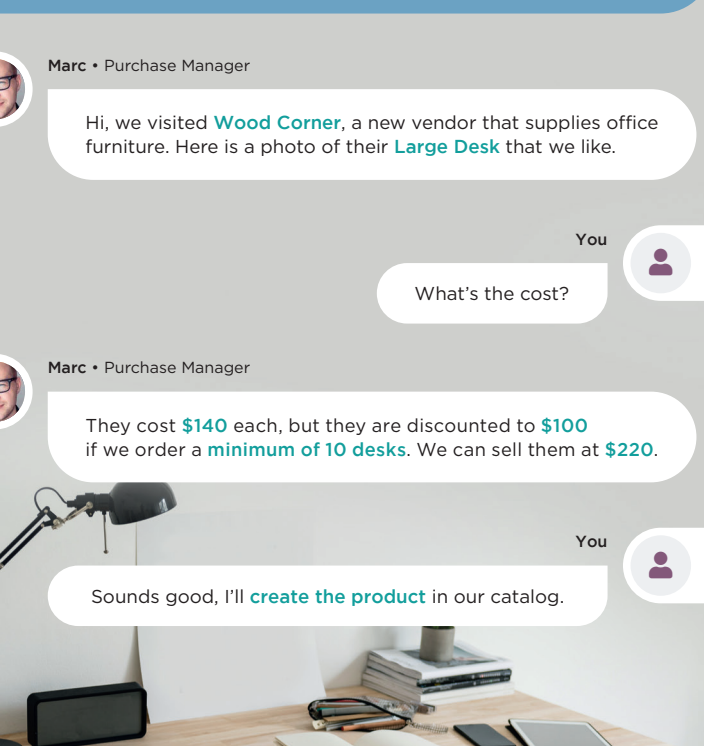

| <b>Create</b> a Product                                                                                                    |                                           |                                     | 1               |
|----------------------------------------------------------------------------------------------------|-------------------------------------------|-------------------------------------|-----------------|
| Purchase Purchase P                                                                                                    | roducts C                                 | REATE                               |                 |
| Product Name<br>Large Desk                                                                                                  |                                           |                                     |                 |
| General Information Sales                                                                                                   | Purchase                                  |                                     |                 |
| Product Type Storable Product 👻                                                                                             | Sales Price                               | 220.00                              |                 |
| Services: No inventory management<br>Storable: Send, receive and track inventor<br>Consumable: Send & receive - No inventor | y<br>y count                              |                                     |                 |
|                                                                                                    | Cost                                      | 140.00                              |                 |
| Any cost between 100 and 140 is conside valuation will depend on future purchases                                           | red correct, as the                       | e accounting                        |                 |
| General Information Sales                                                                                                   | Purchase                                  |                                     |                 |
| Vendor                                                                                                    | Minimal Q                                 | ty                                  | Price           |
| 🕀 Wood Corner                                                                                                    | 10.0                                      | 0                                   | 100.00          |
| + Wood Corner                                                                                                    | 1.0                                       | 0                                   | 140.00          |
| If you don't record a vendor, Odoo automatic<br>With Quantity set at 10 in the first line, the s                            | cally creates it at t<br>ystem uses the m | he first purchas<br>atching price w | e order.<br>hen |
| creating a purchase order over 10 items.                                                                                    |                                           | 51                                  |                 |
|                                                                                                    |                                           |                                     |                 |

# Buy & Sell Purchase Large Desks

Jeffrey, I plan to purchase Large Desks. What are your monthly sales estimates?

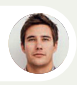

Jeffrey • Sales Manager

Between 9 and 12.

You

You

2

### Ok, I'll purchase 10 desks to start with.

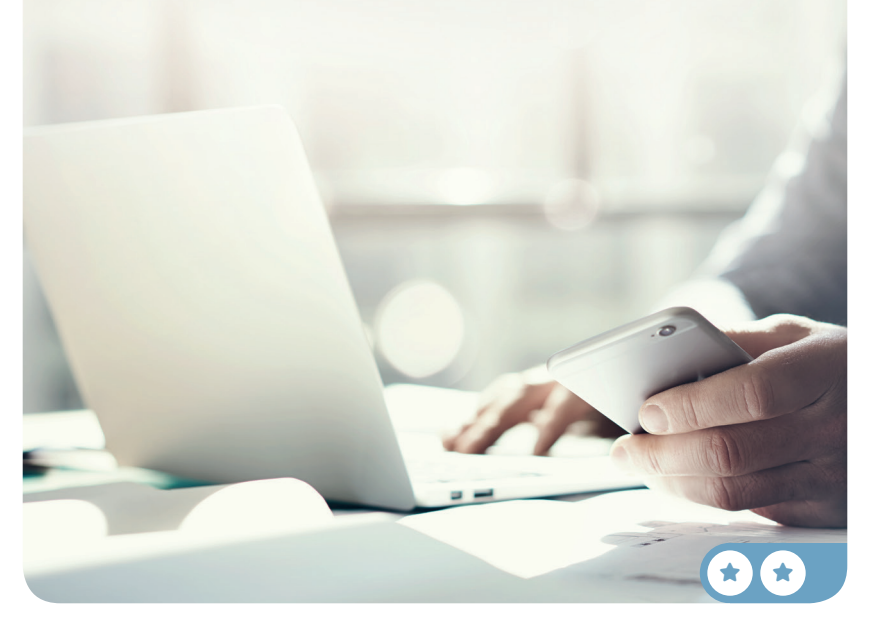

# Buy & Sell **Receive** Products

Incoming Call...

Hello, I'm the driver from Wood Corner.

3

You

I'll be at your warehouse in 5 minutes, can you open a loading dock?

2 Ok, go to dock 3. I'll validate the receipt. ter. Des 1 2 3 WOOD CORNER

# **Receive** Products

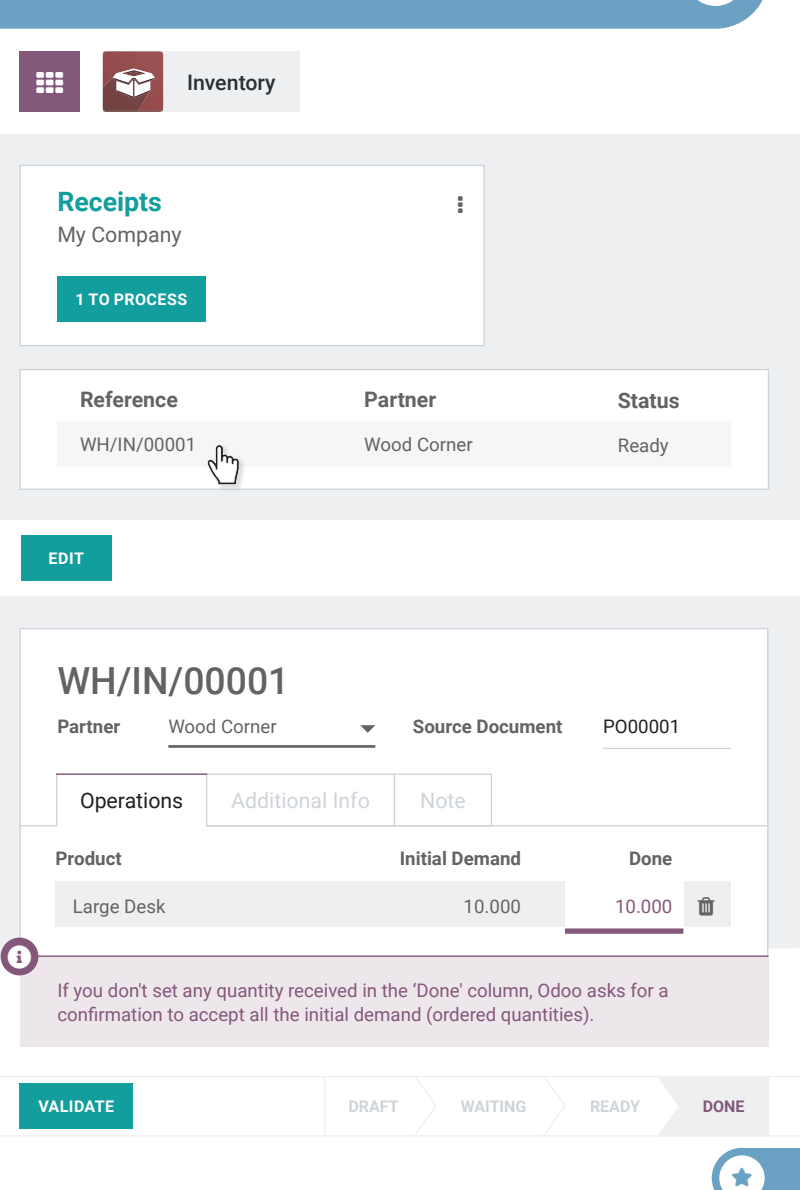

# Buy & Sell Control the Bill

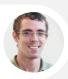

Paul • Secretary

Hi, we've received a bill from the vendor.

I've put it on your desk, can you **create, check and validate it**? No need to pay it right now, the due date is in 2 months.

4

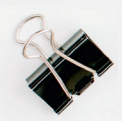

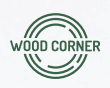

### Wood Corner

1164 Cambridge Drive White Tanks, AZ 85340 United States accounting@wood-corner.com

### MyOffice Inc

1725 Slough Avenue Scranton PA, 18540 United States

\*

### Invoice 2020/0123

| Description | Quantity | Unit Price | Amount      |
|-------------|----------|------------|-------------|
| Large Desk  | 10.000   | \$110.00   | \$ 1,100.00 |
|             |          | Subtotal   | \$ 1,100.00 |
|             |          | Tax        | \$ 165.00   |
|             |          | Total      | \$ 1,265.00 |

Please use the following communication for your payment: INV/2020/0123

Payment terms: 2 months

| Control the Bill 4                                                                                                    |
|----------------------------------------------------------------------------------------------------|
| Accounting Vendors > Bills CREATE                                                                                                    |
| Vendor     Wood Corner       Auto-Complete     Select a purchase order       P00001: \$ 1000.00                                                                                                    |
| Product     Quantity     Unit Price     Taxes     Subtotal                                                                                                    |
| VALIDATE DRAFT OPEN PAID                                                                                                    |
| Bonus Point • There is a difference between the bill auto-completed by Odoo (\$100) and the vendor bill (\$110). When this happens, you usually send a message to the vendor. You get an extra 🔹 if you noticed it (even if you did not send the message). |
| To: Followers of "BILL/2019/0001"<br>Hello, on your invoice 2019/0123, you charged us \$110 per unit instead of<br>the \$100 we agreed upon. We accept the bill, but we won't pay it until you<br>send us a \$100 refund receipt.                          |
| © %                                                                                                    |

# Buy & Sell Sell Products

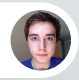

Brandon • Customer

### Hi, Brandon from Azure Interior speaking.

I've seen beautiful wooden desks in your catalog. Can you send a quote for 3 desks to: brandon@game.odoo.com?

You

5

You'll get it by email right now!

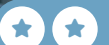

| Sell Products 5                                                                                                    |  |  |  |  |  |  |
|----------------------------------------------------------------------------------------------------|--|--|--|--|--|--|
| Sales Orders > Quotations CREATE                                                                                                    |  |  |  |  |  |  |
|                                                                                                    |  |  |  |  |  |  |
| Customer Brandon -                                                                                                    |  |  |  |  |  |  |
| Order Lines Optional Products Other Information                                                                                                    |  |  |  |  |  |  |
| Product Ordered Qty Unit Price Taxes Subtotal                                                                                                    |  |  |  |  |  |  |
|                                                                                                    |  |  |  |  |  |  |
| Add a product Add a section Add a note                                                                                                    |  |  |  |  |  |  |
|                                                                                                    |  |  |  |  |  |  |
|                                                                                                    |  |  |  |  |  |  |
| SEND BY EMAIL QUOTATION QUOTATION SENT SALES ORDER                                                                                                    |  |  |  |  |  |  |
| <b>e</b>                                                                                                    |  |  |  |  |  |  |
| Wait 30 seconds, then refresh your page. The quotation should be confirmed<br>by Brandon automatically if you sent the email to brandon@game.odoo.com,<br>or click <b>CONFIRM</b> if you don't want to wait. |  |  |  |  |  |  |
|                                                                                                    |  |  |  |  |  |  |
| QUOTATION QUOTATION SENT SALES ORDER                                                                                                    |  |  |  |  |  |  |
| 0                                                                                                    |  |  |  |  |  |  |
| This button takes you directly to the Delivery Order.                                                                                                    |  |  |  |  |  |  |

# Buy & Sell **Deliver** to Customer

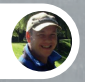

Roger • Inventory Manager

I'm in a meeting this morning.

Can you process and validate the delivery orders that are ready to be shipped today? Make sure that the one from Azure Interior is shipped.

FRAGILE

Okay, I'll check this right away!

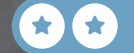

6

You

TTY

FRAGILE

# Deliver to Customer

Image: Delivery Orders

My Company

TO PROCESS

Reference

MH/OUT/00001

Image: Delivery Orders

Aure Interior, Brandon

Ready

VALIDATE

Immediate Transfer? You have not recorded *done* under quantities yet, by clicking on *apply* Odoo will process all the *reserved* quantities.

 APPLY

 DRAFT
 WAITING
 READY
 DONE

Odoo reserves products automatically based on quantities on hand. However, even if you don't have enough stock you can force the transfer. If you chose this method, the stock might become negative until you fix the issue.

¥

# Buy & Sell Invoice Customer

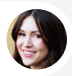

Anita • Accountant

Can you validate which sales orders we need to invoice? I'd like to invoice everything before the end of the month.

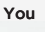

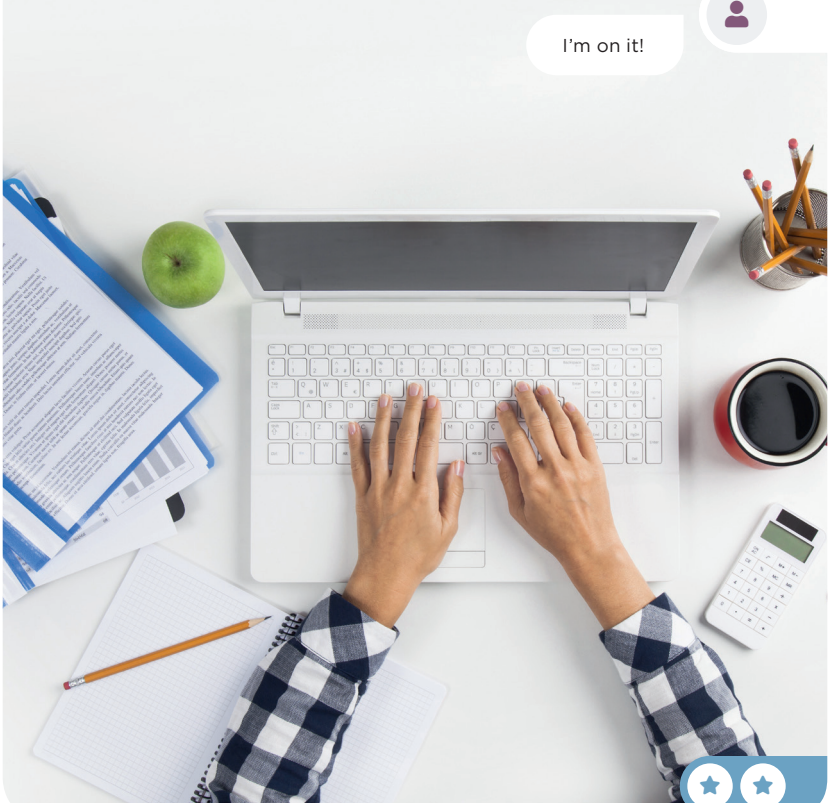

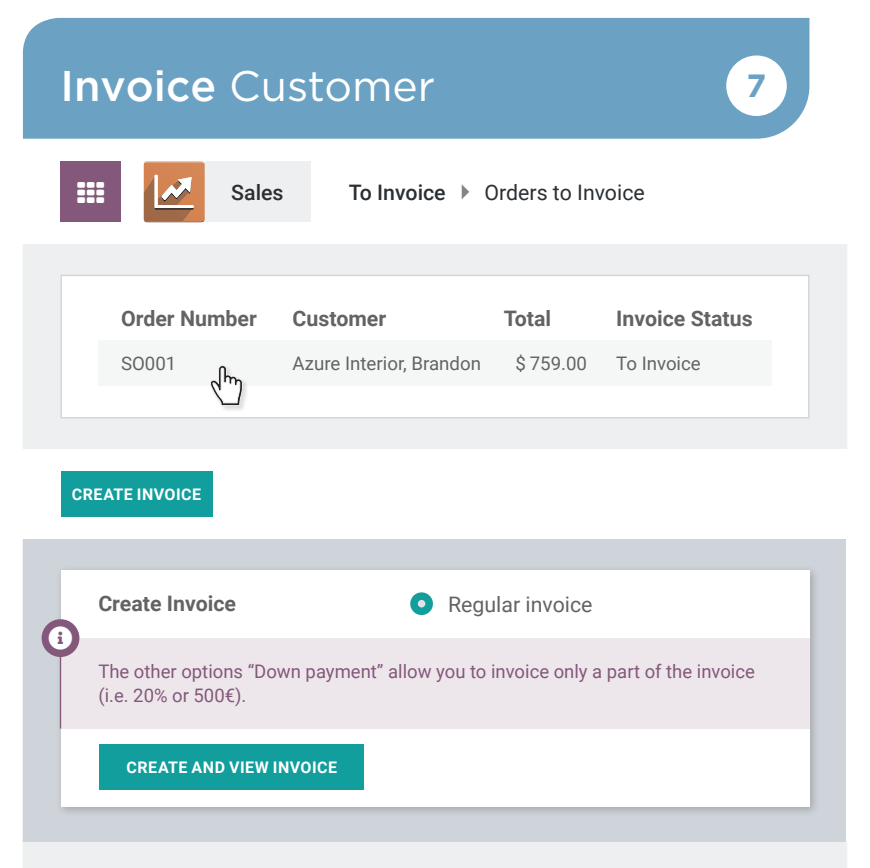

| Product    | Quantity | Price              | Taxes  | Subtotal              |
|------------|----------|--------------------|--------|-----------------------|
| Large Desk | 3.000    | 220.00             | 15.00% | \$660.00              |
|            |          | Untaxed an<br>Tax: | nount: | \$ 660.00<br>\$ 99.00 |
|            |          | Total:             |        | \$759.00              |

| VALIDATE DRAFT OPEN PAID |
|--------------------------|
|--------------------------|

# Buy & Sell Record Payment

Inbox (1)

 $\sim$ 

PAYMENT NOTIFICATION \$759.00 from Azure Interior Communication: "INV/2020/0001 - 3 large desks"

You

8

-

### Let's register this payment in the invoice.

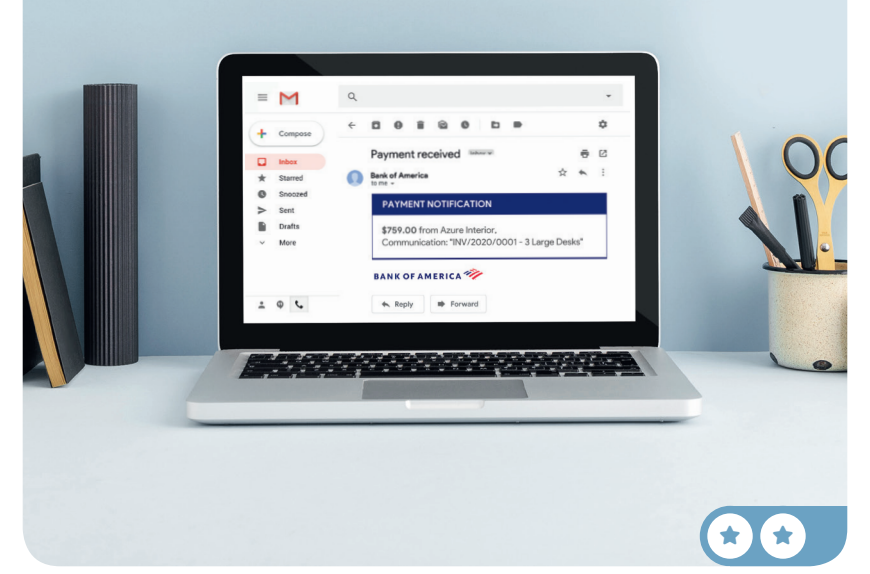

# **Record** Payment

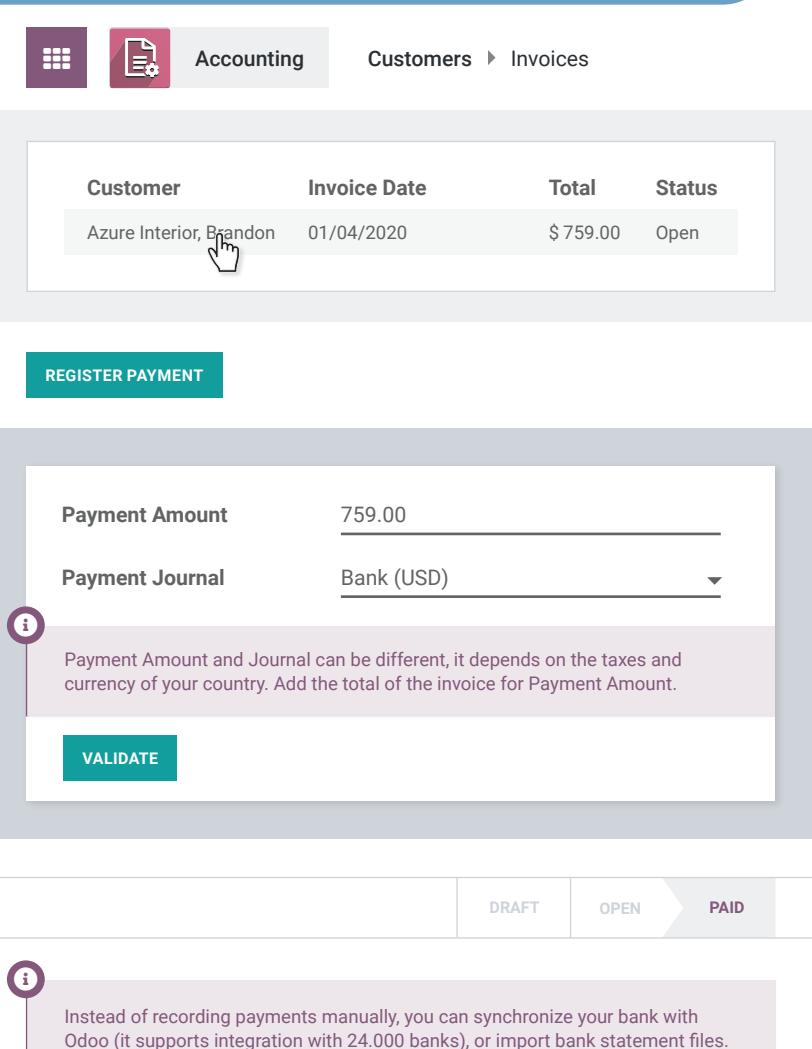

Reconciliation becomes much faster as matches are suggested automatically.

# Buy & Sell Analyze Profits

Can you tell me the net profit of this year? I need it for a board meeting tomorrow. 9

You

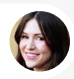

Anita • Accountant

Let me check the Profit & Loss report.

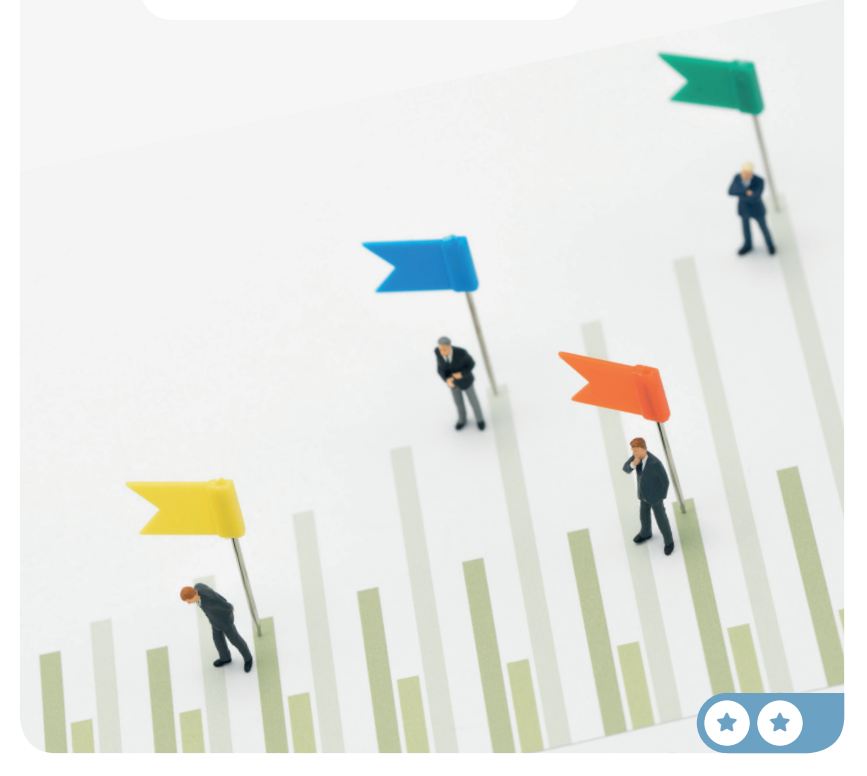

# Analyze Profits

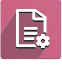

Accounting

Reporting Profit & Loss

If you are looking for a specific feature, start typing letters in the Home to search across all menus. Try "Profit".

|   |   |   | - |
|---|---|---|---|
| = | • | Q |   |
|   |   |   |   |

|                  | Continental | Anglo-saxon | Anglo-saxon<br>w/ perpetual valuation |
|------------------|-------------|-------------|---------------------------------------|
| Income           | 660.00€     | \$ 660.00   | \$ 360.00                             |
| Operating Income | 660.00€     | \$ 660.00   | \$ 660.00                             |
| Cost of Revenue  | 0.00€       | \$ 0.00     | - \$ 300.00                           |
| Expenses         | 1000.00€    | \$ 0.00     | \$ 0.00                               |
| Expenses         | 1000.00€    | \$ 0.00     | \$ 0.00                               |
| Depreciation     | 0.00€       | \$ 0.00     | \$ 0.00                               |
| Net Profit       | - 340.00 €  | \$ 660.00   | \$ 360.00                             |

i

Depending your national principles for accounting (Continental or Anglo-Saxon), you should have a net profit of -  $\leq 340$  or +  $\leq 660$ . In Continental accounting, the expense is recorded at the time of the purchase. While in Anglo-Saxon accounting, the expense is recorded once the goods are sold (in the Cost of Revenue account).

### **Congratulations!**

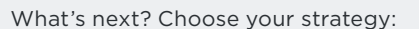

Run a Store Start selling in your showroom.

Manufacture Build your own products. Sell Services Target new customer segments.

Sell Online Create an eCommerce website.